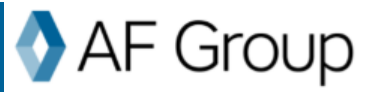

| MODULE: TELECOMPCARE ENROLLMENT IN PORTAL          | 2 |
|----------------------------------------------------|---|
| Lesson: TeleCompCare Defined                       | 2 |
| Lesson: Access and Enrollment                      | 2 |
| Contact and Location Information                   | 4 |
| Location and Preferred Provider Information        | 6 |
| TeleCompCare Enrollment                            |   |
| Post Enrollment – Maintenance of Contacts          |   |
| Post Enrollment – Location and Preferred Providers |   |

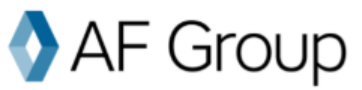

## Module: TeleCompCare Enrollment in Portal

In this module, users will learn the following:

- What is TeleCompCare?
- How to enroll in TeleCompCare (TCC)
- How to update Contacts and Preferred Providers in Portal after initial enrollment

#### Lesson: TeleCompCare Defined

#### TeleCompCare®

As part of our commitment to providing our customers with resources to keep their employees safe as well as support when an injury occurs, we are offering a telephonic nurse triage process called TeleCompCare (TCC). This 24/7 nurse triage and telemedicine program gives injured workers quick access to medical care by speaking with an experienced nurse at the time of their injury. This triage call also serves as the first notice of loss, so a claim is created automatically, eliminating the need to report the claim to us.

To enroll in TeleCompCare, complete the information required within each tab below. Once all required information is entered, enrollment can be completed and a TCC Number will be provided. The injured employee will need to provide the TCC number when calling the triage nurse.

If you are experiencing difficulties with enrollment, please contact <u>TeleCompCare@afgroup.com</u>

#### **Lesson: Access and Enrollment**

Policyholders, Agents and Carrier Users can enroll a policy via the Portal.

| Users v | will access the Portal via our | AF Group              |                                                            | 💠 🖽 cŵ- 🐨                                   |
|---------|--------------------------------|-----------------------|------------------------------------------------------------|---------------------------------------------|
| secure  | Digital Customer Portal (DCP), |                       |                                                            | <b>A</b> *                                  |
| which   | is linked within each brand    |                       |                                                            |                                             |
| site.   |                                | Q Search              |                                                            | A CONTRACTOR OF                             |
|         |                                | Home                  |                                                            | _                                           |
| Note:   |                                | Loss Control          | Quick Links .                                              | Technol                                     |
| •       | The top screenprint is an      | Premium Audit         | Favorites All                                              | 1                                           |
|         | example of a policyholder      | Resources ~           | View Account and Policy Information n                      | View Pilling Mistersunt                     |
|         | view.                          | Contacts Policyholder | For policies with an effective date of 01/05/2022 or after | View binning historyta                      |
|         |                                |                       | L View and Pay Invoice(s)<br>☐*                            | Report a Claimg                             |
|         |                                |                       | K⊠t View Claim(s)⊡*                                        | View State Provider Panels (GA, TN, VA)     |
|         |                                |                       | Q Locate a Provider - Care Analytics 🖉                     | Access Security Administration <sup>™</sup> |
|         |                                |                       | Tutorials and Guides                                       |                                             |
|         |                                |                       |                                                            |                                             |
|         |                                |                       |                                                            |                                             |
|         |                                |                       |                                                            |                                             |

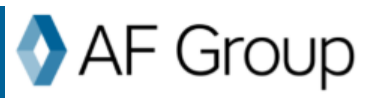

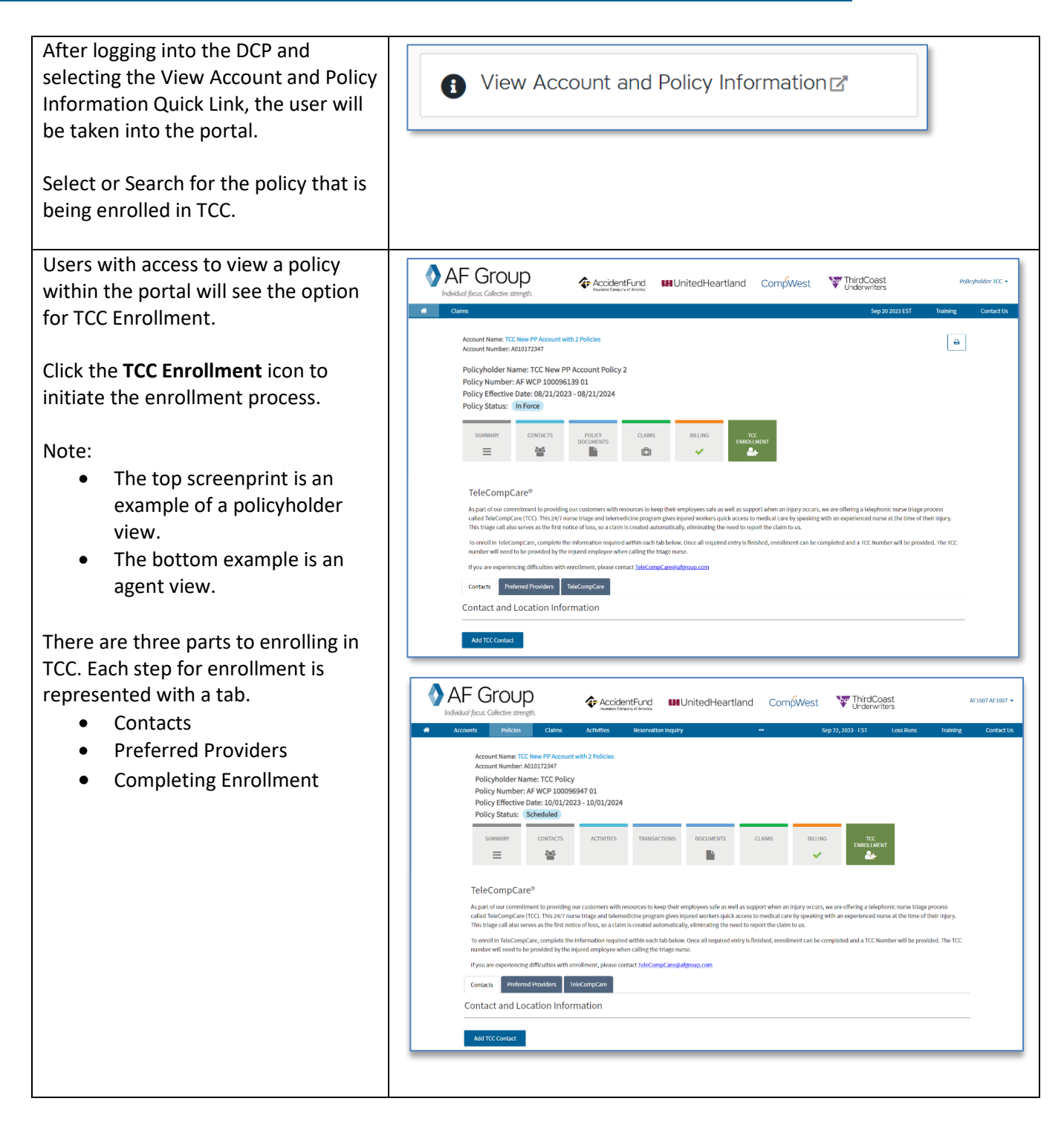

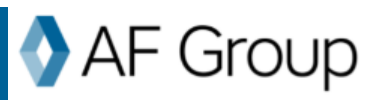

| Click Add TCC Contact to display       |                                                          |
|----------------------------------------|----------------------------------------------------------|
| the form for entering contact          |                                                          |
| information for the policy             | Contacts Preferred Providers TeleCompCare                |
| mormation for the policy.              | Contact and Location Information                         |
|                                        |                                                          |
| There two types:                       | Add TCC Contact                                          |
| <ul> <li>Main Contact</li> </ul>       | FirstName * Middle Name Last Name *                      |
|                                        |                                                          |
|                                        | Suffix • Designation • Email Address *                   |
|                                        | Phone Number * X Fax Number X                            |
| TCC requires at least one Main         |                                                          |
| Contact to complete enrollment.        | Title * V Role(s) * V                                    |
| ·                                      |                                                          |
| Location Contacts are ontional         |                                                          |
| Location contacts are optional.        | Cancel Add Context                                       |
|                                        |                                                          |
| Contact Entry                          |                                                          |
|                                        | Agent Loss Control Rep                                   |
| Required fields are indicated          | Agent<br>Chief Executive Officer                         |
| with a red actorick * and              | Chief Energine Officer                                   |
|                                        | Claim Advocate                                           |
| include:                               | General Manager<br>HR Coordinator                        |
| First Name                             | HR Director<br>HR Generalist                             |
| <ul> <li>Last Name</li> </ul>          | HR Manager                                               |
|                                        | Loss Control Manager                                     |
| Email Address                          | Manager<br>Other                                         |
| <ul> <li>Phone Number</li> </ul>       | Risk Director<br>Risk Manager                            |
| Title                                  | Safety Director<br>Safety Manager                        |
| Bole                                   | Supervisor +                                             |
| - Noice                                |                                                          |
|                                        | Title Other Description Role(s)                          |
| Optional fields include:               | Other v                                                  |
| <ul> <li>Middle Name</li> </ul>        |                                                          |
| <ul> <li>Suffix</li> </ul>             |                                                          |
| Designation                            | Contacts Preferred Providers TeleCompCare                |
|                                        | Contact and Location Information                         |
| <ul> <li>Fax Number</li> </ul>         |                                                          |
|                                        | Add TCC Contact                                          |
| Title dropdown has options for         |                                                          |
| selection. If the title is not         | First Name * John Middle Name Robert Last Name * Smith   |
| sucilable colecting <b>Other</b> will  | Suffix   Designation  Email Address   John.smith@tcc.com |
| available, selecting <b>Other</b> will | Phone Number * 765-454-6555 X Fax Number X               |
| display a field for entry.             |                                                          |
|                                        | Title * HR Director v Role(s) * v                        |
| <b>Role(s)</b> dropdown has options    | Location Contact<br>Main Contact                         |
| for Selection of Location Contact      |                                                          |
| and Main Contract                      |                                                          |
| and Main Contact.                      | Gancel Add Contact                                       |
|                                        |                                                          |
| Field edits will display if a          |                                                          |
| required field is not complete         | Role(s) *                                                |
|                                        | ~                                                        |
|                                        | This is a required field                                 |
|                                        |                                                          |
|                                        |                                                          |

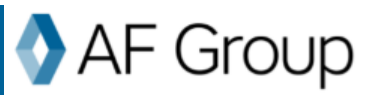

| The <b>Main Contact</b> role will not                    | Contacts Preferred Providers TeleCompCare                                                 |
|----------------------------------------------------------|-------------------------------------------------------------------------------------------|
| require additional information.                          | Contact and Location Information                                                          |
|                                                          | Add TCC Contact                                                                           |
| Click Cancel to not save entry.                          |                                                                                           |
|                                                          | First Name * John Middle Name Robert Last Name * Smith                                    |
| Click Add Contact to save the                            | Suffix Designation Caral Address * John smith@tcc.com                                     |
| contact.                                                 | Phone Number * 765-454-6555 X Fax Number X                                                |
|                                                          |                                                                                           |
| Saved contacts will display in a                         | Title * HR Director v Role(s) * Main Contact v                                            |
| grid for reference                                       |                                                                                           |
|                                                          |                                                                                           |
| To add additional contacts click                         | Cancel Add Contact                                                                        |
| Add TCC Contact Bonoat as                                |                                                                                           |
| Add TCC Contact. Repeat, as                              |                                                                                           |
| necessary.                                               | Add TCC Contact                                                                           |
|                                                          | SELECT NAME TITLE EMAIL PHONE ROLE LOCATION(S) REMOTE CONTACT                             |
|                                                          | John Indert Smith HR Coordinator john.umbhjittc.com 445510-266 Main Contact               |
|                                                          |                                                                                           |
| Location Contact requires at                             |                                                                                           |
| least one location to save the                           | Contacts Preferred Providers TeleCompCare                                                 |
| contact                                                  | Contact and Location Information                                                          |
| contact.                                                 | Add TCC Contact                                                                           |
| Leastion(s) can be added by                              |                                                                                           |
| Location(s) can be added by                              | First Name * John Middle Name Bobert Last Name * Smith                                    |
| double clicking on the location                          | Suffix                                                                                    |
| or nignlighting the location(s)                          | Phone Number * 765-454-6555 × Fax Number ×                                                |
| and clicking on the Add>>                                |                                                                                           |
| button. Selected locations(s)                            | Title * HR Director v Role(s) * Location Contact v                                        |
| will move from the Select                                | Select Location(s) Selected Location(s)                                                   |
| Location(s) list to the Selected                         | 1 - 123 E Main SL/ddison,MI 4920-9808 * Add >> * Add >> * * * * * * * * * * * * * * * * * |
| Location(s) list.                                        | a 'ros i mietum y rosuur ym ray roy soan<br>«Remove                                       |
|                                                          | << Riemove All                                                                            |
| To add All Locations to the                              |                                                                                           |
| Selected Location(s) list the                            |                                                                                           |
| Add All>> button can be used.                            | Cancel Add Contact                                                                        |
|                                                          |                                                                                           |
| Locations(s) can be removed                              |                                                                                           |
| by double clicking on the                                |                                                                                           |
| location or highlighting the                             |                                                                                           |
| location(s) and clicking on the                          |                                                                                           |
| < <b>Remove</b> button Selected                          |                                                                                           |
| Location(s) will move from the                           |                                                                                           |
| Selected Location(s) list to the                         |                                                                                           |
| Select Location(s) list                                  |                                                                                           |
| Select Location(S) list.                                 |                                                                                           |
|                                                          |                                                                                           |
| TO REMOVE All Locations from                             |                                                                                           |
| the Selected Location(s) list                            |                                                                                           |
| the <b>&lt;<remove all<="" b=""> button can</remove></b> |                                                                                           |
| be used.                                                 |                                                                                           |
|                                                          |                                                                                           |

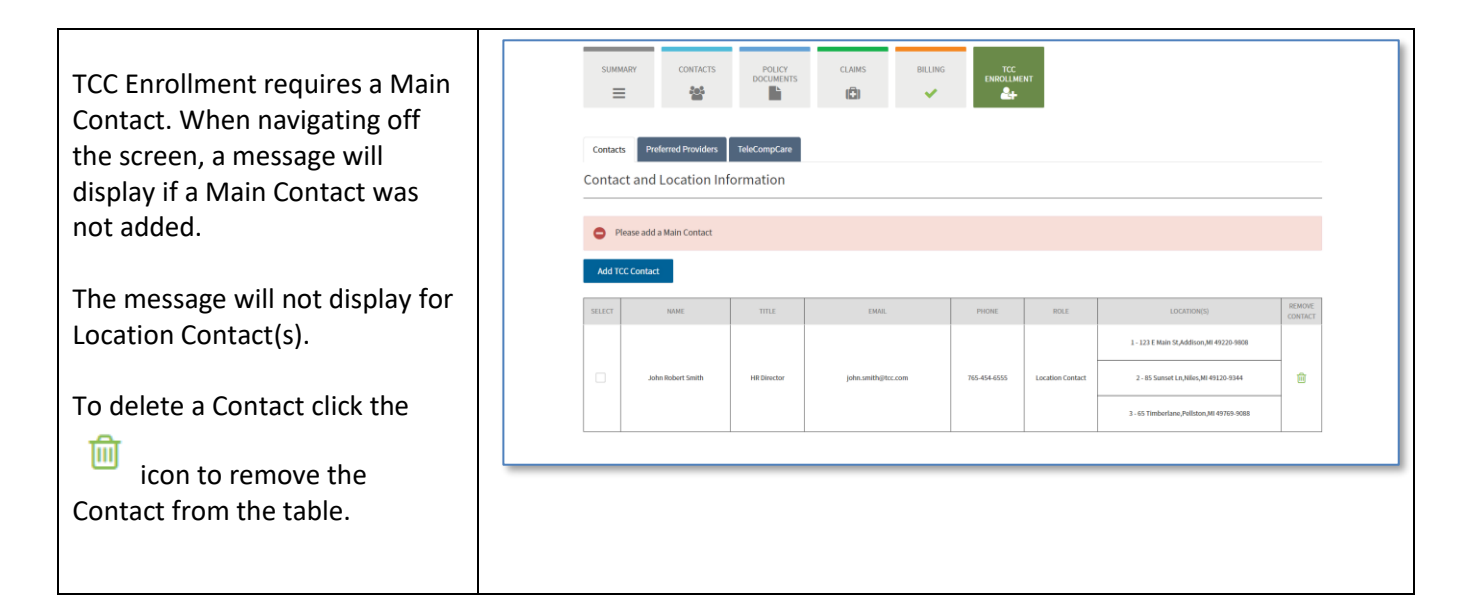

## **Location and Preferred Provider Information**

| TCC Enrollment requires that each<br>location has at least one Preferred<br>Provider entered or the selection of<br>No Preferred Provider.<br>A location can be associated with a<br>maximum of three Preferred<br>Providers. | SUBMARY       CONTACTS       POLICY       CLAMS       BILINC       TC         Contacts       Peterned Providers       Recompcare         Location and Preferred Provider Information         Location Selection       More Selected       V |
|----------------------------------------------------------------------------------------------------|----------------------------------------------------------------------------------------------------|
| The <b>Location Selection</b> dropdown displays all locations on the policy.                                                                                                    | Contacts         Preferred Provider         TeleCompCare           Location and Preferred Provider Information                                                                                                    |
| Selecting a location will give the<br>options to select <b>Yes</b> or <b>No</b> for the<br><b>Preferred Provider.</b>                                                                                                    | Account Number: AD18172347<br>PolicyIndider Name: TCC Policy<br>Policy Internet AF WCP 1000569487 01.<br>Policy Effective Date: 10/01/2023 - 10/01/2024<br>Policy Status: Schediled                                                         |

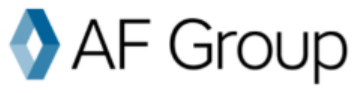

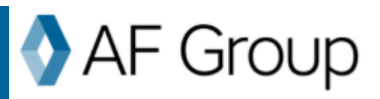

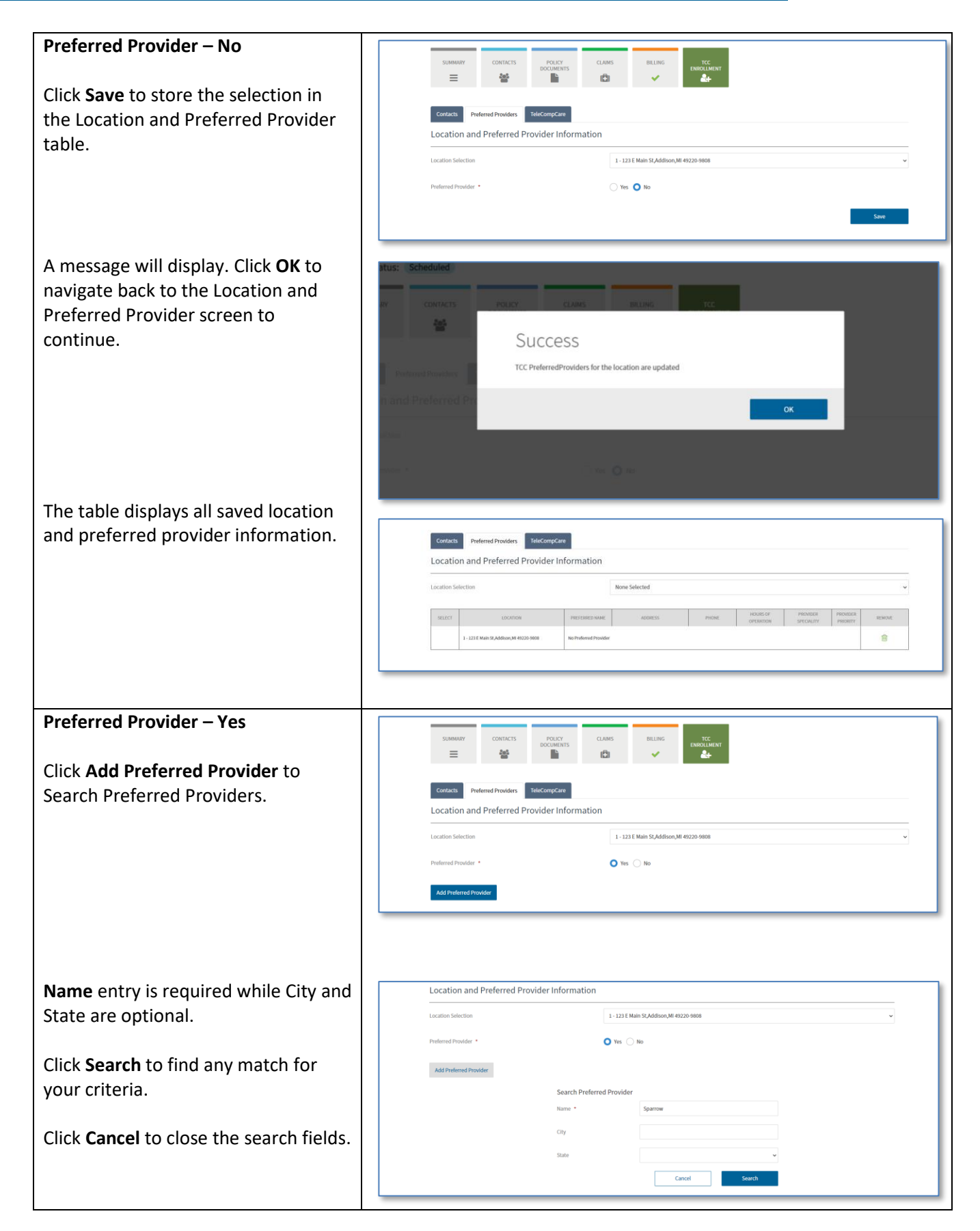

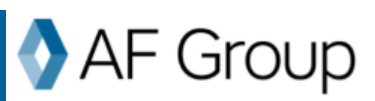

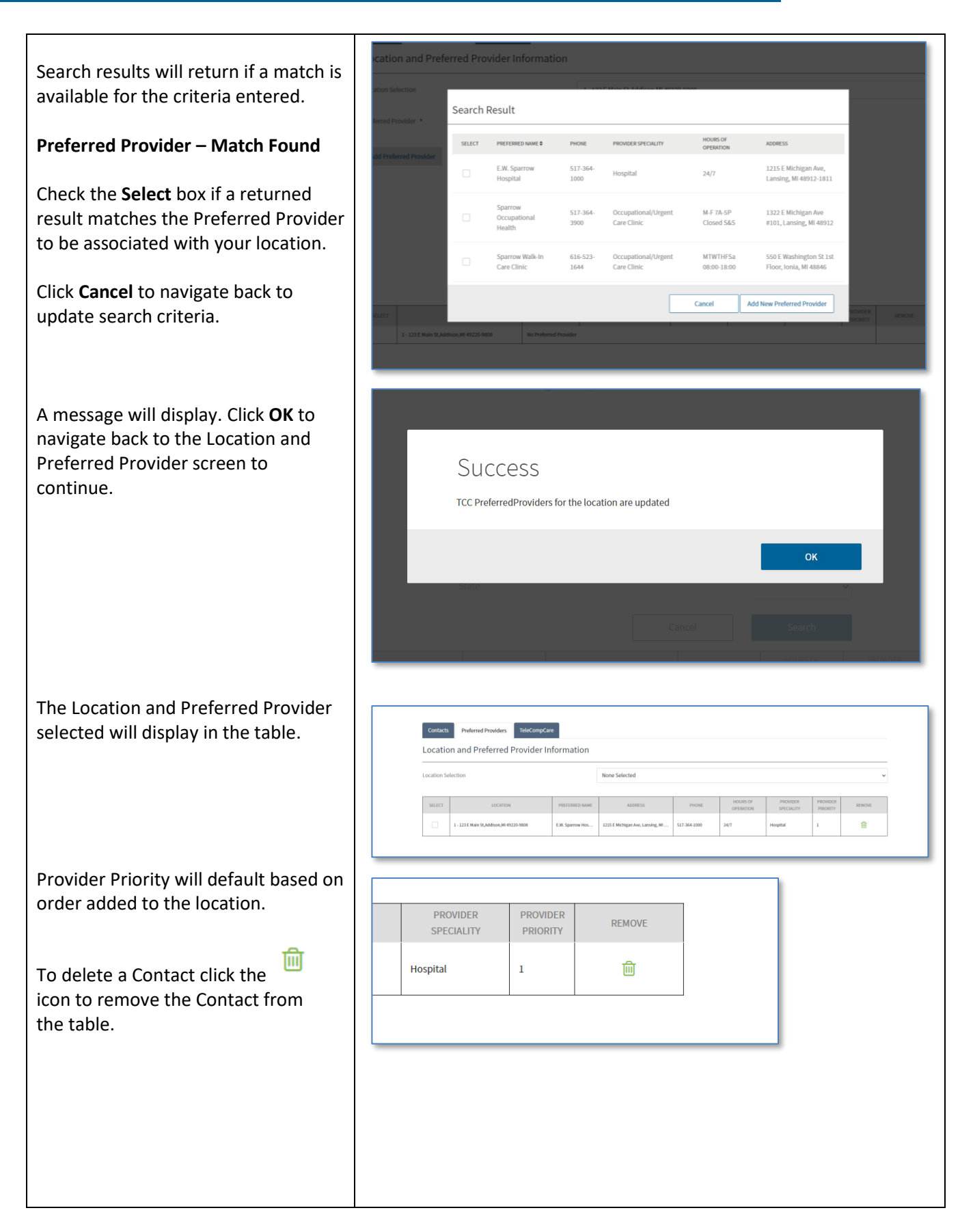

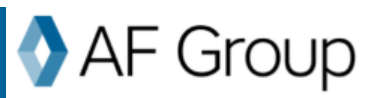

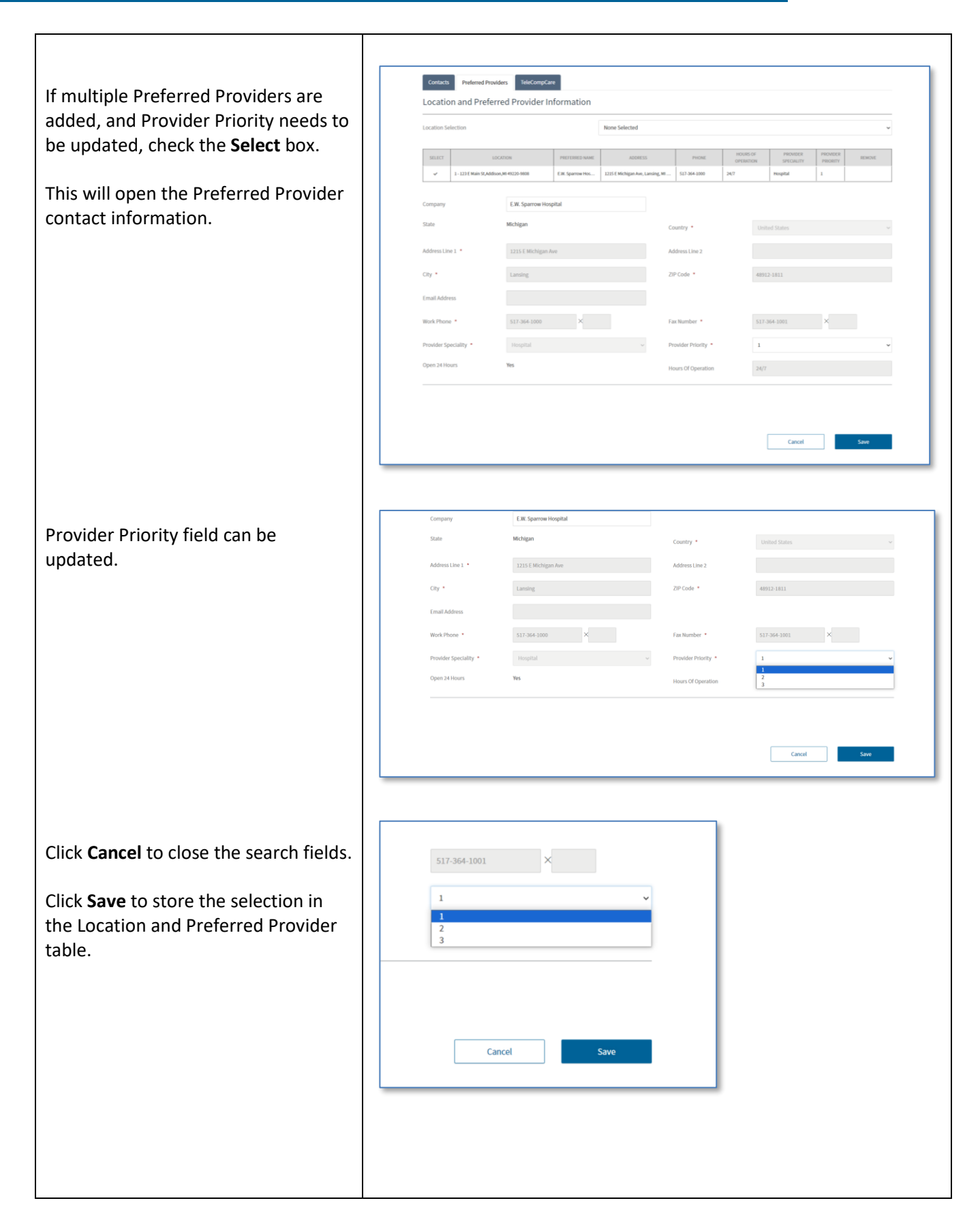

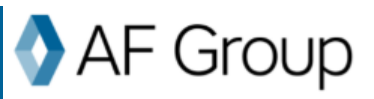

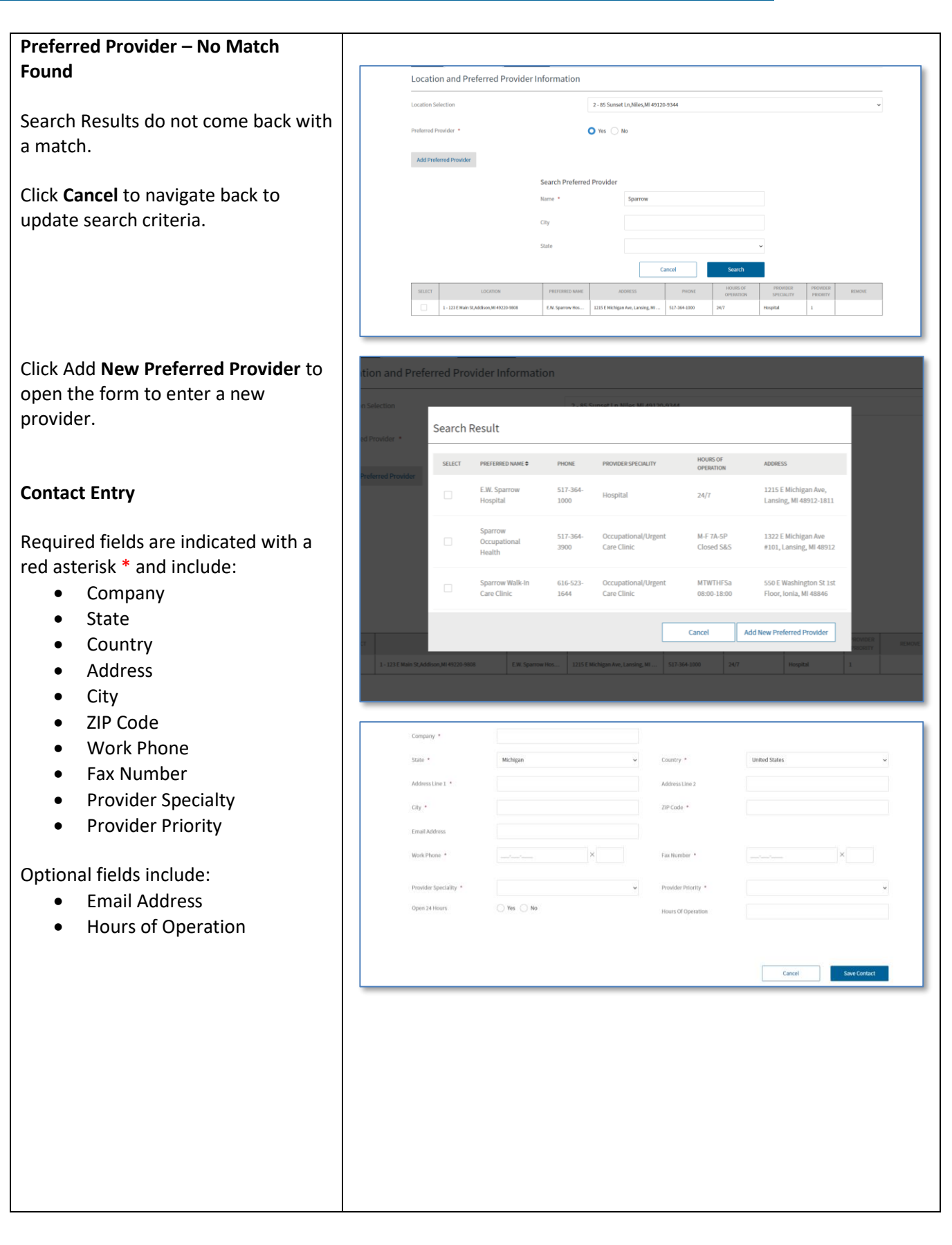

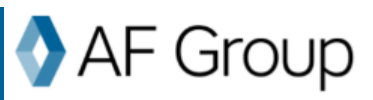

| Provider Specialty dropdown has              |                       |                                   |                     |                      |
|----------------------------------------------|-----------------------|-----------------------------------|---------------------|----------------------|
| options for Selection of Hospital and        | Company *             | e.w. Sparrow                      |                     |                      |
| Occupational/Urgent Care Clinic.             | State *               | Michigan 🗸                        | Country *           | United States ~      |
|                                              | Address Line 1 *      | 1215 E Michigan Ave               | Address Line 2      |                      |
|                                              | City *                | Lansing                           | ZIP Code *          | 48911                |
|                                              | Email Address         |                                   |                     |                      |
|                                              | Work Phone *          | 517-364-1000                      | Fax Number *        | 517-364-1001 X       |
|                                              | Provider Speciality * | v<br>Homital                      | Provider Priority * | ×                    |
|                                              | Open 24 Hours         | Occupational/Urgent Care Clinic   | Hours Of Operation  |                      |
|                                              |                       |                                   |                     |                      |
|                                              |                       |                                   |                     | Capital Sava Costart |
|                                              |                       |                                   |                     | Carros               |
| Selecting Hospital will default the          |                       |                                   |                     |                      |
| Open 24 Hours to Yes and Hours of            | Provider Speciality * | Hospital ~                        | Provider Priority * | ~                    |
| <b>Operation</b> to 24/7.                    | Open 24 Hours         | Yes                               | Hours Of Operation  | 24/7                 |
|                                              |                       |                                   |                     |                      |
|                                              |                       |                                   |                     | Cancel Save Contact  |
|                                              |                       |                                   |                     |                      |
| Selecting Occupational/Urgent Care           |                       |                                   |                     |                      |
| Clinic will default the Open 24 Hours        | Provider Speciality * | Occupational/Urgent Care Clinic ~ | Provider Priority * | v                    |
| to No but can be changed to Yes.             | Open 24 Hours         | 🔿 Yes 🔘 No                        | Hours Of Operation  |                      |
|                                              |                       |                                   |                     |                      |
| The <b>Hours of Operation</b> are not        |                       |                                   |                     | Cancel Save Contact  |
| required                                     |                       |                                   |                     |                      |
|                                              |                       |                                   |                     |                      |
| <b>Provider Priority</b> is a required entry | Provider Speciality * | v                                 | Provider Priority * | v                    |
| and is selectable from the dropdown.         | Open 24 Hours         | ◯ Yes ◯ No                        | Hours Of Operation  | 2<br>3               |
| Edits will display if there are              |                       |                                   |                     |                      |
| duplicate priorities selected.               |                       |                                   |                     | Cancel Save Contact  |
|                                              |                       |                                   |                     |                      |
|                                              |                       |                                   |                     |                      |
| Click <b>Cancel</b> to navigate back to      | Company *             | e.w. Sparrow                      |                     |                      |
| undate search criteria                       | State *               | Michigan 🗸                        | Country *           | United States 👻      |
|                                              | Address Line 1 *      | 1215 E Michigan Ave               | Address Line 2      |                      |
| Click Save Contact to store the              | City *                | Lansing                           | ZIP Code *          | 48911                |
| selection in the Location and                | Email Address         |                                   | Frankis I           |                      |
| Preferred Provider table                     | Work Phone *          | 517-364-1000 X                    | Fax Number *        | 517-364-1001 X       |
|                                              | Provider Speciality * | Occupational/Urgent Care Clinic 🗸 | Provider Priority * | 1 *                  |
| Field edits will display if a                | Open 24 Hours         | 🔿 Yes 🔘 No                        | Hours Of Operation  |                      |
| required field is not complete               |                       |                                   |                     |                      |
|                                              |                       |                                   |                     | Cancel Save Contact  |
|                                              | L                     |                                   |                     |                      |
|                                              |                       |                                   |                     |                      |
|                                              |                       |                                   |                     |                      |
|                                              |                       |                                   |                     |                      |
|                                              |                       |                                   |                     |                      |
|                                              |                       |                                   |                     |                      |
|                                              |                       |                                   |                     |                      |
|                                              |                       |                                   |                     |                      |

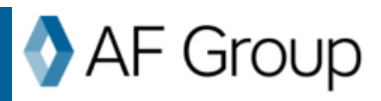

| Upon clicking <b>Save Contact</b> , the<br>system will check for any potential<br>matches that exist in the system.<br>Check the <b>Select</b> box if a returned | Georgia       Country *       United States         Image: The following existing Preferred Provider(s) are potential matches. Please review, and if there is a match, use the existing Preferred Provider. If not, please continue creating the new Preferred Provider.       Image: Country *         Search Result       Search Result                                                                                                    |
|----------------------------------------------------------------------------------------------------|----------------------------------------------------------------------------------------------------|
| result matches the Preferred Provider                                                                                                    |                                                                                                    |
| to be associated with your location.                                                                                                    | SELECT PREFERED PHONE PROVIDER SPECIALITY HOURS OF OPERATION ADDRESS                                                                                                    |
| Click <b>Cancel</b> to navigate back to update the contact information.                                                                                          | Augusta<br>Urgent Care     706-<br>798-<br>4673     Occupational/Urgent<br>Care Clinic     Monday - Friday 8:30am -<br>7pm Saturday & Sunday<br>10am - 3pm     3044 Peach Orchard<br>Road, Augusta, GA<br>30906                                                                                                    |
| Click <b>Continue with Creating New</b><br><b>Preferred Provider</b> to store the<br>selection in the Location and<br>Preferred Provider table.                  | Cancel Continue with Creating New Preferred Provider                                                                                                    |
| A message will display. Click <b>OK</b> to<br>navigate back to the Location and<br>Preferred Provider screen to<br>continue.                                     | Success<br>TCC PreferredProviders for the location are updated                                                                                                    |
| Preferred Provider – Panel States                                                                                                    | OK<br>Contacts Preferred Providers TeleCompCare                                                                                                    |
|                                                                                                    | Location and Preferred Provider Information                                                                                                    |
| When panel states are present during                                                                                                    | Location Selection v                                                                                                    |
| enrollment, the location(s) associated                                                                                                    | Include Annual Includes Includes Includ |
| with the states will be defaulted                                                                                                    | ILLULATION     INFORMATION     INFORMATIO      |
| with Panel State – Employer will                                                                                                    | 13 - 665 Bitmwert Dr McRowell GA 30075 562     Panel State - Employer will provide employee with panel.                                                                                                    |
| provide employee with panel.                                                                                                    | 15-346 Klogb Dr.Asia_2N 30004.2738         Panel State - Employer will provide employee with panel.                                                                                                    |
| I                                                                                                    |                                                                                                    |

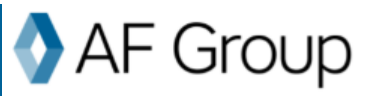

#### **TeleCompCare Enrollment**

| Click the <b>TeleCompCare</b> tab to view   |                                                                              |                     |                                                      |                                                                 |                                      |                       |                             |                                                                                                    |                      |   |
|---------------------------------------------|------------------------------------------------------------------------------|---------------------|------------------------------------------------------|-----------------------------------------------------------------|--------------------------------------|-----------------------|-----------------------------|----------------------------------------------------------------------------------------------------|----------------------|---|
| all antered Contacts and                    | Contacts Preferred Prov                                                      | iders TeleCon       | npCare                                               |                                                                 |                                      |                       |                             |                                                                                                    |                      |   |
| an entered contacts and                     | Contacts                                                                     |                     |                                                      |                                                                 |                                      |                       |                             |                                                                                                    |                      |   |
| Location/Preferred Providers.               | NAME                                                                         | TITLE               |                                                      | DIAIL                                                           | PHONE                                | ROLE                  |                             | LOCATION(S)                                                                                                    |                      |   |
|                                             |                                                                              |                     |                                                      |                                                                 |                                      |                       | 1 - 123 E Main St,          | Addison,MI 49220-9808                                                                                           |                      |   |
| Submit Enrollment button will be            | John Robert Smith                                                            | HR Director         | john.smith@tcc.com                                   |                                                                 | 165-454-6555                         | Location Contact      | 2 - 85 Sunset Ln,I          | Niles,MI 49120-9344                                                                                             |                      |   |
| available if all required information       |                                                                              |                     |                                                      |                                                                 |                                      |                       | 3 - 65 Timberland           | e,Pellston,MI 49769-9088                                                                                        |                      |   |
| is entered.                                 | Kathy Smith                                                                  | HR Manager          | kathy.smith@tcc.com                                  |                                                                 | 885-254-5645                         | Main Contact          |                             |                                                                                                    |                      |   |
|                                             | Locations                                                                    |                     |                                                      |                                                                 |                                      |                       |                             |                                                                                                    | _                    |   |
|                                             | LOCATION                                                                     |                     | PREFERRED NAME                                       | ADDRESS                                                         | P                                    | HONE                  | IOURS OF OPERATION          | PROVIDER SPECIALITY                                                                                             | PROVIDER<br>PROVIDER |   |
|                                             | 1 - 123 E Main St, Addison, MI 49220-9                                       | 308                 | E.W. Sparrow Hospital                                | 1215 E Michigan Ave, Lansing                                    | MI 517-364-100                       | 0 24/7                |                             | Hospital                                                                                                    | 1                    |   |
|                                             | 2 - 85 Sunset Ln,Niles,MI 49120-9344<br>3 - 65 Timberlane,Peliston,MI 49769- | 2058                | Spectrum Health West Pav<br>Nunson Healthcare - Emer | 6105 Wilson Ave SW, Grandvil<br>1105 6th Street, Traverse City, | e, 616-486-500<br>MI 231-935-500     | 0 24/7<br>5 24 H      | RS - 7 days a week          | Hospital<br>Occupational/Urgent Care                                                                            | 2                    |   |
|                                             | Contacts Preferred Prov                                                      | Iders TeloCon       | ıpCare                                               |                                                                 |                                      |                       |                             | Submit                                                                                                    | Evoluter             |   |
| A message will be displayed if a            | A Enrollment cannot be                                                       | completed at this t | ime. A main contact is req                           | uired and all locations mu                                      | it be associated wi                  | th a Preferred Provid | ler.                        |                                                                                                    |                      |   |
| locations are not associated with a         |                                                                              |                     |                                                      |                                                                 |                                      |                       |                             |                                                                                                    | _                    |   |
| Drafornad Drawidar                          | NAME                                                                         | TITLE               |                                                      | EMAIL.                                                          | PHONE                                | ROLE                  |                             | LOCATION(S)                                                                                                    |                      |   |
| Preferred Provider.                         |                                                                              |                     |                                                      |                                                                 |                                      |                       | 1-125 E Main 30             | Addison,MI 49220-9808                                                                                           |                      |   |
|                                             | John kögert Sman                                                             | THE DIFFCIOR        | jour.sminipeccom                                     |                                                                 | 60-404-6000                          | Location Contact      | 2-is surset try             | - D-D-4 MI 427/2 0020                                                                                           | _                    |   |
| Submit Enrollment button will not           | Kathy Smith                                                                  | HR Manager          | kathy.smith@tcc.com                                  |                                                                 | 185-254-5645                         | Main Contact          | 3-65 Imbertane              | ,/veiszon,/iii 49769-9088                                                                                       | _                    |   |
| be available until all required             | Locations                                                                    |                     |                                                      |                                                                 |                                      |                       |                             |                                                                                                    |                      |   |
| information is entered.                     |                                                                              |                     |                                                      |                                                                 |                                      |                       |                             |                                                                                                    | PROVIDER             |   |
|                                             | 1 - 123 E Main St,Addison,MI 49220-9                                         | 808                 | E.W. Sparrow Hospital                                | 1215 E Michigan Awe, Lansing                                    | MI 517-364-100                       | 10NE H                | OURS OF OPERATION           | Hospital                                                                                                    | PRIORITY<br>1        |   |
|                                             | 2 - 85 Sunset Ln,Niles,MI 49120-9344                                         |                     | e.w. Sparrow                                         | 1215 E Michigan Ave, Lansing                                    | MI 517-364-100                       |                       |                             | Occupational/Urgent Care                                                                                        | 1                    |   |
|                                             |                                                                              |                     |                                                      |                                                                 |                                      |                       |                             | Submit                                                                                                    | Indirect             |   |
|                                             |                                                                              |                     |                                                      |                                                                 |                                      |                       |                             |                                                                                                    |                      |   |
| Click Submit Enrollment to enroll in        |                                                                              |                     |                                                      |                                                                 |                                      |                       |                             |                                                                                                    |                      |   |
| TeleCompCare.                               | 100                                                                          | ATION               | PREFERRED NA                                         | ME Annae                                                        | is                                   | PHONE                 | HOURS OF OPER               | ATION PROVIDER SPECI                                                                                            | ALITY PROVIDER       |   |
|                                             | 1 - 123 E Main St,Addison,M                                                  | 49220-9808          | E.W. Sparrow Hospit                                  | al 1215 E Michigan Ave                                          | Lansing, MI 517                      | -364-1000             | 24/7                        | Hospital                                                                                                    | PROBITY<br>1         |   |
|                                             | 2 - 85 Sunset Ln,Niles,MI 491<br>3 - 65 Timberlane,Pellston,N                | 120-9344            | Spectrum Health We Munson Healthcare                 | st Pav 6105 Wilson Ave SW,<br>Emer 1105 6th Street, Trav        | Grandville, 616<br>erse City, NI 231 | 486-5000              | 24/7<br>24 HRS - 7 days a w | Hospital<br>Pek Occupational/Urgen                                                                              | 2<br>tCare 1         |   |
|                                             |                                                                              |                     |                                                      |                                                                 |                                      |                       |                             |                                                                                                    |                      |   |
|                                             |                                                                              |                     |                                                      |                                                                 |                                      |                       |                             | s                                                                                                    | ubmit Enrollment     |   |
|                                             |                                                                              | _                   |                                                      |                                                                 | _                                    | _                     | _                           |                                                                                                    | -                    | J |
| Message is displayed when                   |                                                                              |                     |                                                      |                                                                 |                                      |                       | 3                           | - 65 Timborlano, Polisto                                                                                        |                      |   |
| enrollment is successful.                   | 100                                                                          | tana                |                                                      |                                                                 |                                      |                       |                             |                                                                                                    |                      |   |
|                                             |                                                                              |                     | Success                                              |                                                                 |                                      |                       |                             |                                                                                                    |                      |   |
| Click <b>OK</b> to navigate back to the TCC |                                                                              |                     | You have successfully                                | enrolled in to Tele Con                                         | np Care                              |                       |                             |                                                                                                    |                      |   |
| enrollment screens.                         |                                                                              |                     |                                                      |                                                                 |                                      | _                     |                             |                                                                                                    |                      |   |
|                                             |                                                                              |                     |                                                      |                                                                 |                                      |                       | ОК                          | Ho                                                                                                    |                      |   |
|                                             |                                                                              |                     | ecurion nearri mear ran.                             | 1105 GD Street Towers                                           | City MI 231                          | 015. 5005             | 24,11                       | Hot of the second second second second second second second second second second second second second second se |                      |   |
|                                             |                                                                              |                     |                                                      |                                                                 |                                      |                       |                             |                                                                                                    |                      |   |
|                                             |                                                                              |                     |                                                      |                                                                 |                                      |                       |                             |                                                                                                    |                      |   |

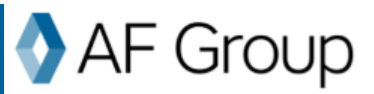

| The top section of the            |        | Contacts Proformed Pr                                                          | widers Tolefo                                                         | ma( see                                                                     |                                                                                                   |                                                                              |                                                             |                                                   |                                                               |                      |
|-----------------------------------|--------|--------------------------------------------------------------------------------|-----------------------------------------------------------------------|-----------------------------------------------------------------------------|---------------------------------------------------------------------------------------------------|------------------------------------------------------------------------------|-------------------------------------------------------------|---------------------------------------------------|---------------------------------------------------------------|----------------------|
| TeleCompCare screen will display  |        | TeleCompCare                                                                   | - Halee                                                               | inpose                                                                      |                                                                                                   |                                                                              |                                                             |                                                   |                                                               |                      |
| TCC:                              |        | TCC Number 100009                                                              |                                                                       | TCC Start                                                                   | t Date 09/25/2023                                                                                 |                                                                              | TCC Cont                                                    | act 866                                           | -323-4227                                                     | _                    |
| Number                            |        | TCC Status Active                                                              |                                                                       | TCC End I                                                                   | Date                                                                                              |                                                                              | Phone Nu                                                    | imber                                             |                                                               |                      |
| • Status                          |        | Contacts                                                                       |                                                                       |                                                                             |                                                                                                   |                                                                              |                                                             |                                                   |                                                               |                      |
| Start Date                        |        |                                                                                |                                                                       |                                                                             |                                                                                                   |                                                                              |                                                             |                                                   |                                                               | _                    |
| End Date                          |        | NAME                                                                           | TITLE                                                                 |                                                                             | EMAIL                                                                                             | PHONE                                                                        | ROLE                                                        | 1 - 123 E Main 9,                                 | LOCATION(S)<br>Addison,MI 49220-9808                          |                      |
| Contact Phone Number              |        | John Robert Smith                                                              | HR Director                                                           | john.smith@to                                                               | x.com                                                                                             | 765-454-6555                                                                 | Location Contac                                             | t 2-85 Sunset Ln,                                 | Niles,MI 49120-9344                                           |                      |
|                                   |        |                                                                                |                                                                       |                                                                             |                                                                                                   |                                                                              |                                                             | 3 - 65 Timberlan                                  | е, Preliston, Mi 49763-9088                                   |                      |
| All policies associated with the  |        | Kathy Smith                                                                    | HR Manager                                                            | kathy.smithijit                                                             | lcc.com                                                                                           | 485-254-5645                                                                 | Main Contact                                                |                                                   |                                                               |                      |
| same Account will have the same   |        | Locations                                                                      |                                                                       |                                                                             |                                                                                                   |                                                                              |                                                             |                                                   |                                                               | _                    |
| TCC Number.                       |        | LOCATION                                                                       |                                                                       | PREFERRED NAM                                                               | NE ADDRESS                                                                                        | P                                                                            | IONE                                                        | HOURS OF OPERATION                                | PROVIDER SPECIALITY                                           | PROVIDER<br>PRORITY  |
|                                   |        | 1 - 123 E Main St,Addison,MI 49225<br>2 - 85 Sunset Ln,Niles,MI 49120-93       | -9808                                                                 | E.W. Sparrow Hospital<br>Spectrum Health West                               | d 1215 E Michigan Ave, Lan<br>E Pav 6105 Wilson Ave SW, Gran                                      | sing, MI 517-364-1000<br>dville, 616-486-5000                                |                                                             | 24/7                                              | Hospital                                                      | 2                    |
|                                   |        | 3 - 65 Timberlane, Pellston, MI 4976                                           | 9-9088                                                                | Munson Healthcare - I                                                       | Emer 1105 6th Street, Traverse                                                                    | City, MI 231-935-5005                                                        | 5                                                           | 24 HRS - 7 days a week                            | Occupational/Urgent Care                                      | 1                    |
|                                   |        |                                                                                |                                                                       |                                                                             |                                                                                                   |                                                                              |                                                             |                                                   |                                                               |                      |
|                                   | Con    | acts Droforrad Drouidorr                                                       | TeleCompC                                                             |                                                                             |                                                                                                   |                                                                              |                                                             |                                                   |                                                               |                      |
|                                   | Tele   | CompCare                                                                       | relecompc                                                             | are                                                                         |                                                                                                   |                                                                              |                                                             |                                                   |                                                               |                      |
|                                   | TCC N  | mber 100009                                                                    |                                                                       | TCC Start Da                                                                | te 09/25/2023                                                                                     |                                                                              | TCC Co                                                      | ontact                                            | 866-323-4227                                                  |                      |
|                                   | TCC St | itus Active                                                                    |                                                                       | TCC End Date                                                                | ie                                                                                                |                                                                              | Phone                                                       | Number                                            |                                                               |                      |
|                                   |        |                                                                                |                                                                       |                                                                             |                                                                                                   |                                                                              |                                                             |                                                   |                                                               |                      |
| The TCC Enrollment icon will      |        | Policy Status: In Fo                                                           | arce                                                                  | 2.2                                                                         |                                                                                                   |                                                                              |                                                             |                                                   |                                                               |                      |
| display purple once enrollment is |        | SUMMARY                                                                        | CONTACTS                                                              | POLICY<br>DOCUMENTS                                                         | CLAIMS BILLIN                                                                                     | G TCC<br>ENROLLME                                                            | NT                                                          |                                                   |                                                               |                      |
| successful.                       |        |                                                                                | 督                                                                     | li                                                                          |                                                                                                   | 4                                                                            |                                                             |                                                   |                                                               |                      |
|                                   |        | TeleCompCare                                                                   | 0                                                                     |                                                                             |                                                                                                   |                                                                              |                                                             |                                                   |                                                               |                      |
|                                   |        | As part of our commitm<br>called TeleCompCare (T<br>This triage call also serv | ent to providing ou<br>CC). This 24/7 nurse<br>es as the first notice | r customers with reso<br>e triage and telemedic<br>e of loss, so a claim is | surces to keep their employees<br>cine program gives injured wo<br>created automatically, elimina | safe as well as suppor<br>kers quick access to m<br>iting the need to report | t when an injury<br>edical care by sp<br>t the claim to us. | occurs, we are offering<br>eaking with an experie | a telephonic nurse triage pr<br>nced nurse at the time of the | ocess<br>eir injury. |
|                                   |        | To enroll in TeleCompC<br>number will need to be                               | are, complete the in<br>provided by the inju                          | formation required w<br>ared employee when o                                | within each tab below. Once all<br>calling the triage nurse.                                      | required entry is finish                                                     | ed, enrollment c                                            | an be completed and a                             | a TCC Number will be provide                                  | d. The TCC           |
|                                   |        | If you are experiencing                                                        | difficulties with enro                                                | oliment, please conta                                                       | ct <u>TeleCompCare@afgtoup.co</u>                                                                 | m                                                                            |                                                             |                                                   |                                                               |                      |
|                                   |        | Contacts Preferred                                                             | Providers Tele                                                        | CompCare                                                                    |                                                                                                   |                                                                              |                                                             |                                                   |                                                               |                      |
|                                   |        | TCC Number 1000                                                                | 02                                                                    | TCC Sta                                                                     | art Date 10/26/202                                                                                |                                                                              | TCC Cor                                                     | ntact 86                                          | 6-323-4227                                                    | _                    |
|                                   |        | TCC Status Activ                                                               |                                                                       | TCC En                                                                      | nd Date                                                                                           |                                                                              | Phone #                                                     | lumber                                            |                                                               |                      |
|                                   |        |                                                                                |                                                                       |                                                                             |                                                                                                   |                                                                              |                                                             |                                                   |                                                               |                      |

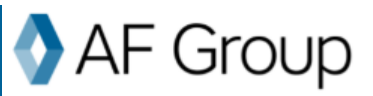

### Post Enrollment – Maintenance of Contact

Adding, Deleting and Updating Contacts

A Main Contact is required, to remove/add or update.

- Update the existing Main Contact with the new information.
- Add another Main Contact which will allow the existing Main Contact to be removed.

To edit a Contact, check the Select box next to the Contact. This will open the selected Contact for editing.

Click **Cancel** to close the contact without saving changes.

Click **Update Contact** to save all contact updates.

If only one Main Contact is present, the system will not allow it to be deleted. A new Main Contact must be added.

If more than one Main Contact is present, the option to delete a contact is available.

To delete a Contact click the icon to remove the Contact from the table.

|                                                                                                    | Con                                   | tacts Prefer                                                                                                    | red Providers                                                                                | TeleCompCare                                                                                                    |                                                                                                    |                                                                                                    |                                                                                                    |                                                                                                    |                                                                                                    |
|----------------------------------------------------------------------------------------------------|---------------------------------------|----------------------------------------------------------------------------------------------------|----------------------------------------------------------------------------------------------|----------------------------------------------------------------------------------------------------|----------------------------------------------------------------------------------------------------|----------------------------------------------------------------------------------------------------|----------------------------------------------------------------------------------------------------|----------------------------------------------------------------------------------------------------|----------------------------------------------------------------------------------------------------|
|                                                                                                    | Ad                                    | d TCC Contact                                                                                                    |                                                                                              |                                                                                                    |                                                                                                    |                                                                                                    |                                                                                                    |                                                                                                    |                                                                                                    |
|                                                                                                    | SELEC                                 | ст —                                                                                                    | NAME                                                                                         | TITLE                                                                                                    | EMAIL                                                                                                    | PHONE                                                                                                    | ROLE                                                                                                    | LOCATION(S)                                                                                                    | REMO                                                                                                    |
|                                                                                                    |                                       |                                                                                                    |                                                                                              |                                                                                                    |                                                                                                    |                                                                                                    |                                                                                                    | 1 - 123 E Main St,Addison,MI 49220-9808                                                                                                    |                                                                                                    |
|                                                                                                    |                                       | John F                                                                                                    | lobert Smith                                                                                 | HR Director                                                                                                    | john.smith@tcc.com                                                                                                    | 765-454-6555                                                                                                    | Location Contact                                                                                                    | 2 - 85 Sunset Ln,Niles,MI 49120-9344                                                                                                    | é                                                                                                    |
|                                                                                                    |                                       |                                                                                                    |                                                                                              |                                                                                                    |                                                                                                    |                                                                                                    |                                                                                                    | 3 - 65 Timberlane,Pullston,MI 49769-9088                                                                                                    |                                                                                                    |
|                                                                                                    |                                       | Kat                                                                                                    | hy Smith                                                                                     | HR Manager                                                                                                    | kathy.smith@tcc.com                                                                                                    | 485-254-5645                                                                                                    | Main Contact                                                                                                    |                                                                                                    | į.                                                                                                    |
|                                                                                                    |                                       |                                                                                                    |                                                                                              |                                                                                                    |                                                                                                    |                                                                                                    |                                                                                                    |                                                                                                    |                                                                                                    |
|                                                                                                    |                                       | Contact ar                                                                                                    | nd Location                                                                                  | Information                                                                                                    |                                                                                                    |                                                                                                    |                                                                                                    |                                                                                                    |                                                                                                    |
| NUME       TILE       NUME       HUME       NUME       ILLE NAMESAGAMANE VELOS NAME         Juits Rader Lamin       HE Bacegar       Juits undergleicion       3.65 Handlich Manne VELOS NAME       3.65 Handlich Manne VELOS NAME         V       Kanny seels       HE Bacegar       Mady undergleicion       465 225 65 Mit       3.65 Handlich Manne VELOS NAME         V       Kanny seels       HE Bacegar       Mady undergleicion       465 225 65 Mit       3.65 Handlich Manne VELOS NAME         V       Kanny seels       HE Bacegar       Madde Name       List Name V       Math         V       Designation       V       Email Address *       Mathy undergleicicem         V       HE Manager       Bacegar       Attender V       Math         V       HE Manager       Bacegar       Math       V       Veloc Contact         V       HE Manager       Bacegar       Math       Veloc Contact       Veloc Contact         V       Place ad one more main contact to remove existing main contact       Veloc Contact       Veloc Contact       Veloc Contact         V       Place ad one more main contact to remove existing main contact       Veloc Contact       Veloc Contact       Veloc Contact         V       Place ad one more main contact to remove existing main contact <t< td=""><td></td><td>Add TCC Cor</td><td>stact</td><td></td><td></td><td></td><td></td><td></td><td></td></t<>                                                                                                    |                                       | Add TCC Cor                                                                                                    | stact                                                                                        |                                                                                                    |                                                                                                    |                                                                                                    |                                                                                                    |                                                                                                    |                                                                                                    |
|                                                                                                    |                                       | SELECT                                                                                                    | NAME                                                                                         | TITLE                                                                                                    | EMAIL                                                                                                    | PHONE                                                                                                    | ROLE                                                                                                    | LOCATION(S)                                                                                                    | REMOVE                                                                                                    |
| Alt Bater traits       Hill Stratter       Jest Statting       3.65 64.651       Last Bater (Lasting, Hill Stratts)       4.65 56.656         V       Mark Stratts       Hill Stratter       3.65 64.661       Mark Contact         V       Mark Stratts       Hill Stratter       Stratter       Stratter         First Harres *       Kathy       Madde Name       Cast Stratter       Stratter         Strift       Designation       V       Entral Address *       Kathy strathgliptic.com         Hone Number       Hild Marager       Biole() *       Mark Contact       V       Update Contact         Title       Hild Marager       Biole() *       Mark Contact       V       Update Contact                                                                                                    |                                       |                                                                                                    |                                                                                              |                                                                                                    |                                                                                                    |                                                                                                    | _                                                                                                    | 1 - 123 E Main St, Addison, MI 49220-9808                                                                                                    |                                                                                                    |
| v       Kelly seelin       Net Hanney       Kelly seeling hanney       Kelly seeling hanney                                                                                                    |                                       |                                                                                                    | John Robert Smith                                                                            | HR Director                                                                                                    | john.smith@tcc.com                                                                                                    | 765-454-6555                                                                                                    | Location Contact                                                                                                    | 2 - 85 Sunset Lr., Niles, MI 49120-9344                                                                                                    |                                                                                                    |
| Instrume       Instrume       Instrume       Instrume         First Hame *       Kafty       Holde Hamme       Instrume       Seatthethethethethethethethethethethethethe                                                                                                    |                                       |                                                                                                    | Katho Smith                                                                                  | 10 Manuar                                                                                                    | kathu smithiliter enm                                                                                                    | 405.754.5645                                                                                                    | Nain Contact                                                                                                    | 3 - 65 Timberlane, Pelbton, MI 49769-9088                                                                                                    |                                                                                                    |
| First Name *       Katly       Middle Name       List Name *       South         Suffix       Designation       Imail Address *       Kathysmithgitz.com         Hone Number       485-245-645 ×       Fax Number       Imail Address *       Kathysmithgitz.com         Title       HR Manager       Role(g) *       Main Contact       Imail       Imail Address *       Kathysmithgitz.com         Title       Information       Role(g) *       Main Contact       Imail       Imail Address *       Imail Address *         Title       Information       Role(g) *       Main Contact       Imail       Imail Address *       Imail Address *         Information       Imail Role(g) *       Main Contact       Imail Role(g) *       Main Contact         Information       Imail Role(g) *       Main Contact       Imail Role(g) *       Imail Role(g) *         Information       Imail Role(g) *       Main Contact       Imail Role(g) *       Imail Role(g) *         Information       Imail Role(g) *       Main Contact       Imail Role(g) *       Imail Role(g) *         Information       Imail Role(g) *       Main Contact       Imail Role(g) *       Imail Role(g) *         Information       Imail Role(g) *       Imail Role(g) *       Imail Role(g) *       Imail Role                                                                                                    |                                       |                                                                                                    | Radity similar                                                                               | The manager                                                                                                    | KAUTY-SHIRING COLUMN                                                                                                    | 1092313013                                                                                                    | Rain Contact                                                                                                    |                                                                                                    |                                                                                                    |
| Suffix Unders * Lathyunthalpicc.com                                                                                                    |                                       | First Name *                                                                                                    | Kathy                                                                                        |                                                                                                    | Middle Name                                                                                                    |                                                                                                    | Las                                                                                                    | t Name * Smith                                                                                                    |                                                                                                    |
| Prome Number 455 254 565 × Fax humber • K •<br>Title Hit Manager • Role(s) * Main Contact •<br>Cencel Update Contact<br>If O Please Confirm<br>Please add one more main contact to remove existing main contact<br>Verse add one more main contact to remove existing main contact<br>O 0 0 0 0 0 0 0 0 0 0 0 0 0 0 0 0 0 0 0                                                                                                    |                                       | Suffix                                                                                                    |                                                                                              |                                                                                                    | ✓ Designation                                                                                                    |                                                                                                    | ♥ Em                                                                                                    | all Address * kathy.smith@tcc.com                                                                                                    |                                                                                                    |
| The RR Ausager Note(s) * Main Contact<br>Cancel Update Contact<br>The Please Confirm<br>Please add one more main contact to remove existing main contact<br>Contact Contact Co |                                       |                                                                                                    |                                                                                              |                                                                                                    |                                                                                                    |                                                                                                    |                                                                                                    |                                                                                                    |                                                                                                    |
| Carcel Update Contact                                                                                                    |                                       | Phone Numbe                                                                                                    | 485-254-                                                                                     | 5645 ×                                                                                                    | Fax Number                                                                                                    | ×                                                                                                    |                                                                                                    |                                                                                                    |                                                                                                    |
| Cancel Update Contact                                                                                                    |                                       | Phone Numbe                                                                                                    | r 485-254-3<br>HR Mana                                                                       | iger                                                                                                    | Fax Number                                                                                                    | ain Contact                                                                                                    | ~                                                                                                    |                                                                                                    |                                                                                                    |
|                                                                                                    |                                       | Phone Numbe                                                                                                    | HR Mana                                                                                      | s645 ×                                                                                                    | Fax Number                                                                                                    | ain Contact                                                                                                    | ~                                                                                                    |                                                                                                    |                                                                                                    |
| Please Confirm     Please add one more main contact to remove existing main contact     CK     R 20.4                                                                                                    |                                       | Phone Numbe                                                                                                    | r 485-254-1                                                                                  | s645 ×                                                                                                    | Fax Number                                                                                                    | ain Contact                                                                                                    | ~                                                                                                    |                                                                                                    |                                                                                                    |
|                                                                                                    |                                       | Phone Numbe                                                                                                    | r 485-254-3                                                                                  | s645 ×                                                                                                    | Fax Number                                                                                                    | aln Contact                                                                                                    | v                                                                                                    | Cancel Update Con                                                                                                    | lact                                                                                                    |
|                                                                                                    | Co                                    | Phone Number                                                                                                    | r 485-254 4                                                                                  | esta         X         esta         yr         esta         yr         esta         esta         yr         esta         esta                                                                                                    | Fax Number  Fax Number  Number | ing main contact                                                                                                    | v<br>osalos Cotat                                                                                                    | Cancel Update Con                                                                                                    | lact                                                                                                    |
| Add TCC Contact                                                                                                    | cc<br>Coi                             | Ptone Numbe Title Intacts Pref td TCC Contact                                                                                                    | r 485-254 4<br>HR Manu<br>Info<br>med Provides<br>.ccation Inf                               | eeds ×<br>eggr<br>Please addi<br>Please addi<br>Please addi<br>reaction                                                                                                    | Fax Number                                                                                                    | ain Contact                                                                                                    | U Control Control                                                                                                    | Carcel Update Com                                                                                                    | lat                                                                                                    |
| Add TCC Contact           SELECT         NAME         TITLE         EMMIL         PHOME         MOLE         LOCATOR(S)         REMORE                                                                                                    | α<br>Cου<br>38                        | Intacts Preferrand                                                                                                    | r 445-254 4<br>HR Manu<br>HR Manu<br>srad Providers<br>.ocation Inf                          | eeds ×<br>ger<br>Please add<br>Please add<br>Please add<br>Please add<br>Please add                                                                                                    | Fax Number Rolegy * M Rolegy * M Rolegy and Rolegy and  | ain Contact                                                                                                    | ч<br>ОК<br>2000 (1992)                                                                                                    | Carcel Uydelt Car                                                                                                    | ad<br>BEMOVE<br>CONTACT                                                                                                    |
| Add TEC Conduct           SELECT         NAME         TTELE         FMMAL         PHONE         BOLE         LOCATIONESS         REMOVE<br>CONVECT           1<1211                                                                                                    | Coi                                   | Intacts Preference in the second second seco | r 485-254 4                                                                                  | eeds ×<br>ger<br>Please add<br>Please add<br>Please add<br>rescongCare<br>ormation                                                                                                    | Fax Number  Fax Number  Rolego *  Rolego *  Rolego   Rolego   Role | ing main contact                                                                                                    |                                                                                                    | Cancel Update Con                                                                                                    | act Brook                                                                                                    |
| Ad ECC Contact           SELECT         NAME         TITLE         EMMIL         PHOME         ROLE         LOCATIONS3         EXMINIC           Juber Indoort Smith         HB Director         Juber Ambeirt Smith         HB Director         Juber Ambeirt Smith         TOL 444-6555         Location Candert         3-45 Samuel Lingling Million Mill 1220-598m         COMMERCIANCE                                                                                                    |                                       | Phone Number                                                                                                    | r 485-254 4<br>HR Manu<br>HR Manu<br>stred Providers<br>.ocation Inf<br>Nate<br>Ratert South | eeds ×                                                                                                    | Fax Number                                                                                                    | In main contact                                                                                                    |                                                                                                    | Cancel         Update Con           Update         Con           Update         Con           Update         Con           Update         Con           Update         Con           Update         Con           Update         Con           LOCUDAR(5)         Con           1         1212         Kmini Schäftlonyki #1222 8888           2         Shanut (Lyllinyki #1202 8884         Con                                                                                                    | art<br>BISMOVE<br>CORTICET                                                                                                    |
| SECC Contact         SECC Contact         SECC Contact<                                                                                                    | C C C C C C C C C C C C C C C C C C C | Phone Number Title Intacts Pref that and I dd TCC Contact ECT J. John                                                                                                    | r 485-254 d                                                                                  | 1645 ×<br>aggr<br>aggr<br>Please add<br>Please add<br>reaction<br>Please add<br>reaction<br>Please add<br>reaction<br>Please add<br>reaction<br>reaction<br>reacti | Fax Number  Role(g) * M  Role(g) * M  See Confirm  one more main contact to remove edds  juke undifficie cam  Exect pain undifficie cam                                                                                                    | Ing main contact                                                                                                    | CX     CX     CX | Cancel         Update Corr           Cancel         Update Corr           Corr         Corr           Corr         Corr | act<br>Contraction<br>Contraction                                                                                                    |
| SAGE CC Contact         SAGE         TITLE         EMMONE         PROME         BOILE         LOCATIONICIA         EMMONE         CONNACT           Image: Same Same Same Same Same Same Same Same                                                                                                    | α<br>Co<br>2                          | Phone Number       Title       Title       Vidatcs       Preference       Ntacts       Preference       Ntacts       Preference       Ntacts       Preference       Ntacts       Preference       Ntacts       Preference       Ntacts       Preference       Ntacts                                                                                                    | r 485-254 4                                                                                  | Interior Care<br>TeleCompCare<br>Ormation<br>Title<br>Hit Duebar<br>Hit Manager                                                                                                    | Fax Number      Rolegy *      Rolegy *       | An Contact An Contact | Kancontaria                                                                                                    | Cancel         Update Cancel           0.00         0.00           1.00         0.00           1.1011 Kins (SAddiom),64 0205 908         0.00           2.155 Samet (La)(64,04 0105 908         0.00                                                                                                    | and<br>Bankore<br>Contract<br>Bankore<br>Bankore<br>B |

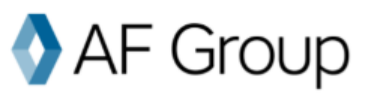

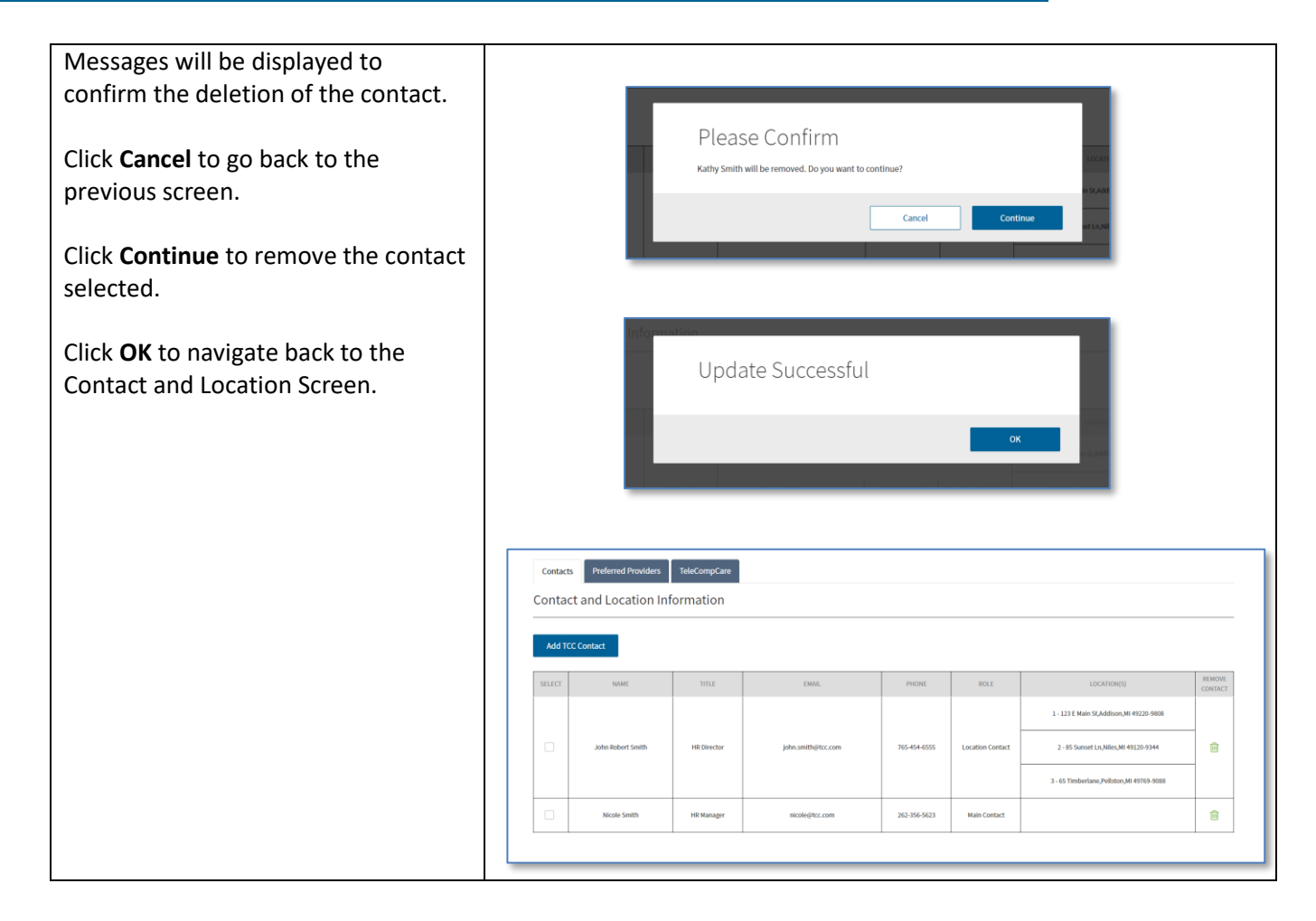

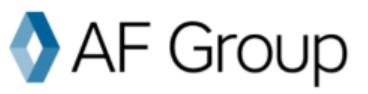

#### Post Enrollment – Location and Preferred Providers

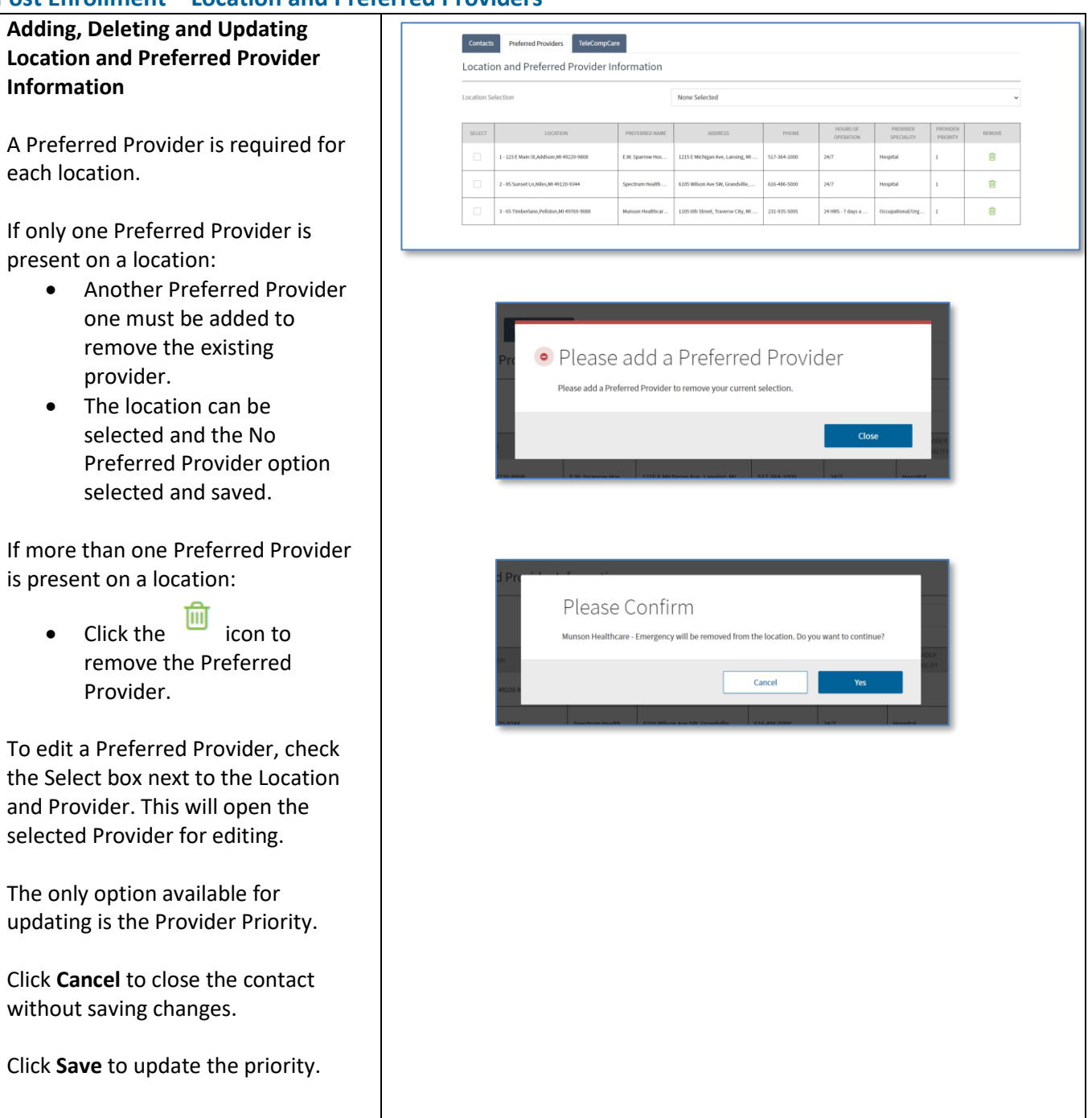